## How to enroll in classes via mySRJCApp

You will need your Student ID# (9-digit identification number), Password and section number of the class or classes you would like to enroll in

Install and open MySRJCApp on your phone. Click on Log in

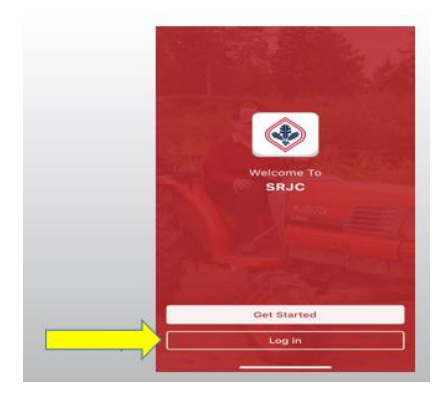

Click on student portal

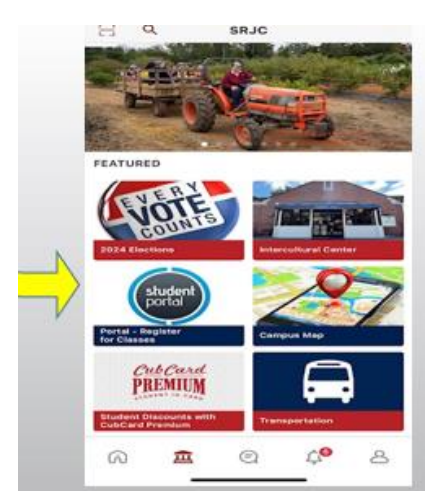

Enter your **Username** (9-digit student ID number) and **Password.** Then click on **Login.** 

**If you forgot your Username or Password**, click on **Student Login Help** to request your Student ID number or Password. The information (Password or Pin) will be sent to your email address that SRJC has on file for you.

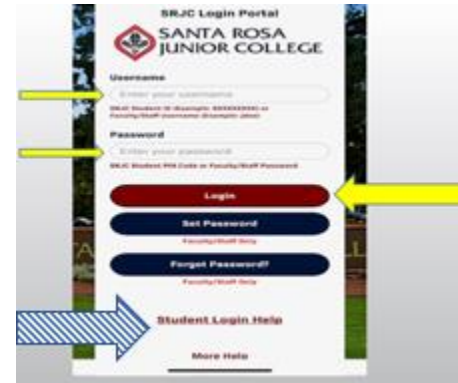

Click on + (plus) next to the blue headline ADMISSIONS & RECORDS. Then click on Add/Drop/Register

| × Portal - Register for Classes | × Portal - Register for Classes                                                                       |  |  |  |  |  |  |
|---------------------------------|----------------------------------------------------------------------------------------------------|--|--|--|--|--|--|
|                                 | OPEN ALL LINKS                                                                                        |  |  |  |  |  |  |
| OPEN ALL LINKS                  | Admissions & registration –                                                                           |  |  |  |  |  |  |
|                                 | ADMISSIONS<br>A&R Forms<br>A&R Home Page                                                              |  |  |  |  |  |  |
|                                 | Apply<br>Dream Center<br>Residency Requirements                                                       |  |  |  |  |  |  |
| 😰 FINANCIAL AID & FEES 🛛 +      | REGISTER<br>Add/Drop/Register<br>My Class Schedule & Fees<br>FAQ's and Palicies                       |  |  |  |  |  |  |
| MY RECORDS +                    | My Education Plan<br>myPath<br>Ovine Ovientation<br>Placement Results<br>Priority Registration Status |  |  |  |  |  |  |
| • • @ C                         | Schedule of Classes                                                                                   |  |  |  |  |  |  |

Select the semester (i.e. SUMMER 2025, FALL 2025) you want to enroll in.

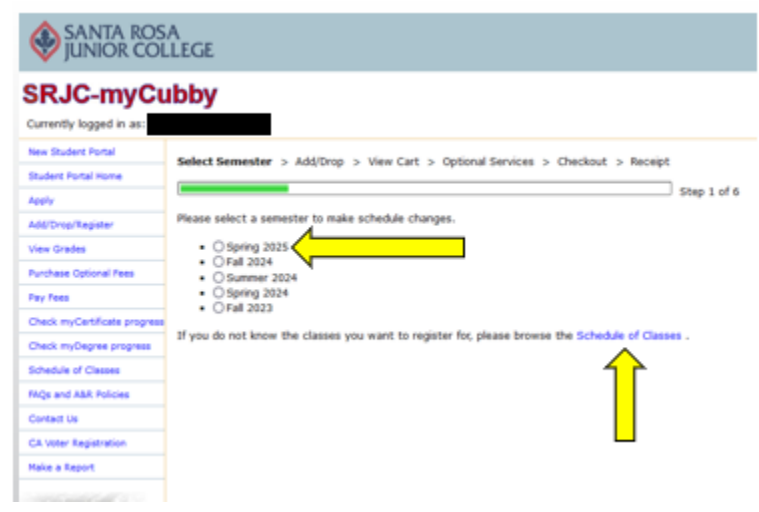

In case it is not yet your turn to register, you will see a message in red as well as your registration date.

| SANTA ROS                            | A<br>LEGE                                                                                              |
|--------------------------------------|----------------------------------------------------------------------------------------------------|
| SRJC-myCu<br>Currently logged in as: | Ibby                                                                                                   |
| New Student Portal                   | Select Semester > Add/Drop > View Cart > Optional Services > Checkout > Receipt                        |
| Apply                                | Step 1 of 6                                                                                            |
| Add/Drop/Register                    | You cannot register online at this time for the following reasons:                                     |
| View Grades                          | <ul> <li>It is currently not your priority time slot to register. Your priority time is:</li> </ul>    |
| Purchase Optional Fees               | Your priority registration for the Spring 2025 semester begins Wednesday, December 4, 2024 at 7:00 a.m |
| Pay Fees                             | Please select a semester to make schedule changes.                                                     |
| Check myCertificate progress         | O Spring 2025                                                                                          |
| Check myDegree progress              | O Fall 2024     O Summer 2024                                                                          |
| Schedule of Classes                  | • O Spring 2024                                                                                        |
| FAQs and A&R Policies                | • () Fall 2023                                                                                         |
| Contact Us                           | If you do not know the classes you want to register for, please browse the Schedule of Classes .       |
| CA Voter Registration                |                                                                                                    |
| Make a Report                        |                                                                                                    |

In case the class is already full, the system will ask you for an Add Code. You can email the instructor and ask for an Add Code or you can call the Student Services Office at 707-527-4229 for support

Enter the 4-digit section number of the class you want to enroll in. Then click **Add to Cart** Note: In case you do not know the section number, click on <u>Schedule of Classes</u>. (horario de clases)

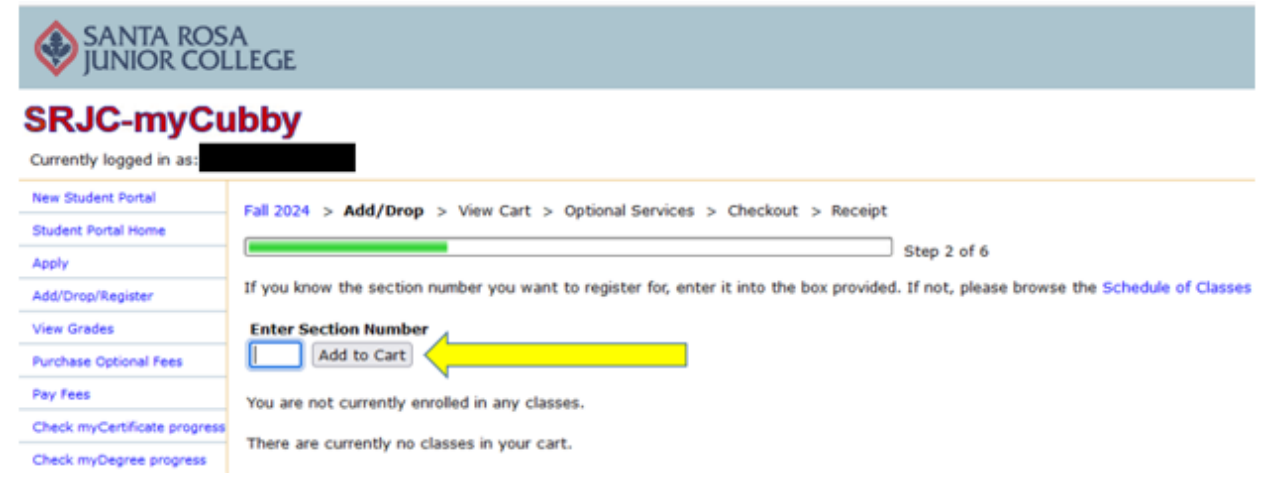

If you want to add more classes to your schedule, click on **More Schedule Changes**. Otherwise, click on **Proceed to Checkout** 

Note for GED (College Skills) classes: CSKLS 731 or CSKLS 741 are only for 8 weeks. If you want classes for the whole Fall or Spring semester (16 weeks), you also need to enroll in CSKLS 732 or CSKLS 742.

| SANTA ROS                              | A<br>.LEGE                                                                                                    |                  |            |         |                     |                |                                  |         |          |                |              |                 |
|----------------------------------------|----------------------------------------------------------------------------------------------------|------------------|------------|---------|---------------------|----------------|----------------------------------|---------|----------|----------------|--------------|-----------------|
| SRJC-myCu<br>Currently logged in as:   | ıbby                                                                                                    | /                |            |         |                     |                |                                  |         |          |                |              |                 |
| New Student Portal Student Portal Home | Fall 20                                                                                                    | 24 > Add/Dr      | op > V     | iew Co  | art > Optional Se   | rvices > C     | heckout > Receipt                |         |          |                |              |                 |
| Apply<br>Add/Drop/Register             | Schedule Changes HOI Complete Step 3 of 6                                                                                                    |                  |            |         |                     |                |                                  |         |          |                |              |                 |
| View Grades Purchase Optional Fees     | The following schedule changes are currently in your cart. You are not officially enrolled in/dropped from these courses until you checkout. |                  |            |         |                     |                |                                  |         |          |                |              |                 |
| Pay Fees                               | 1847                                                                                                    | EMLS 713CP       | Add        | TTh     | 8:45am-12:00pm      | Loheyde K      | SRC692 Portables, Roseland       | 0.00    |          | 10/15-12/10    | Ŷ            |                 |
| Check myCertificate progress           |                                                                                                    |                  |            |         |                     |                |                                  |         |          |                |              |                 |
| Check myDegree progress                | No opt                                                                                                    | tional fees in y | your cart  | t.      |                     |                |                                  |         |          |                |              |                 |
| Schedule of Classes                    |                                                                                                    |                  |            |         |                     |                |                                  |         |          |                |              |                 |
| FAQs and A&R Policies                  | Sched                                                                                                    | ule changes w    | rill remai | n in yo | ur cart for one hou | ar and will be | automatically removed from       | your ca | art if y | ou have not fi | nalized your | schedule change |
| Contact Us                             | During                                                                                                    | your initial re  | gistratio  | n, you  | must visit the opti | ional service  | s screen prior to finalizing you | r sche  | dule ch  | anges.         |              |                 |
| CA Voter Registration<br>Make a Report | More                                                                                                    | Schedule Cha     | nges       | Pro     | ceed to Checkout    | )              |                                  |         |          |                |              |                 |
| The star                               |                                                                                                    |                  |            |         |                     |                |                                  |         |          |                |              |                 |

## To complete your class enrollment, click on Finalize Schedule Changes

| SRJC-mvCu                    | ıbb\                      | /              |            |                          |                      |             |                                |                                | hor          | me > my    | cubby > stud | ents > check |
|------------------------------|---------------------------|----------------|------------|--------------------------|----------------------|-------------|--------------------------------|--------------------------------|--------------|------------|--------------|--------------|
| Currently logged in as:      |                           | 1              |            |                          |                      |             |                                |                                | u            | pdate Acco | unt Conten   | VLayout Log  |
| New Student Portal           | 5-3 DO                    |                |            |                          |                      |             |                                | and and a second               |              |            |              |              |
| Student Portal Home          | Fall 20                   | 24 > A00/D     | rop > v    | iew Car                  | c > Optio            | nal Serv    | ices > cr                      | eckout > Receipt               |              |            |              |              |
| Apply                        | Sched                     | ule Change     | NOT Co     | mplete                   |                      |             |                                |                                |              |            |              |              |
| Add/Drop/Register            |                           |                |            |                          |                      |             |                                | Step                           | 5 of 6       |            |              |              |
| View Grades                  | The fo                    | llowing sched  | ule chan   | ges are                  | currently i          | n your c    | art. You ar                    | e not officially enrolled in/e | fropped fr   | om these   | e courses u  | ntil you     |
| Purchase Optional Fees       | finalize                  | your schedu    | le chang   | es.                      |                      |             |                                |                                |              |            |              |              |
| Pay Fees                     | Please                    | scroll down    | to comple  | te the                   | checkout p           | rocess.     |                                | 15                             | 0            |            |              |              |
| Check myCertificate progress | Sect                      | Course         | Status     | Days                     | Hour                 | s 1         | Instructor                     | Location                       | Units        | P/NP       | Dates        | Remove       |
| Check myDegree progress      | 1847 EMLS 713CP Add TTh 8 |                |            | 8:45am-12:00pm Loheyde K |                      | Loheyde K   | SRC692 Portables, Roseland 0.0 |                                | 0 10/15-12/3 |            | *            |              |
| Schedule of Classes          | The fo                    | llowing fees v | vill be ch | arged fo                 | or this tran         | saction:    |                                |                                |              |            |              |              |
| FAQs and A&R Policies        | <b>—</b>                  | Fee D          | escriptio  | on                       | Amount Amount Waived |             | t Waived                       | Paid by Outside Agency         | Paid fre     | om Refu    | nd Baland    | e Due        |
| Contact Us                   | Waive                     | Student Re     | presental  | tion Fee                 | \$2.00               | 2.00 \$2.00 |                                |                                |              |            |              |              |
|                              |                           | Health Serv    | ices Fee   |                          | \$26.00              |             | \$26.00                        |                                |              |            |              |              |
| CA Voter Registration        |                           |                |            |                          |                      |             |                                |                                | Total A.     |            | 101          | 20.00        |
| CA Voter Registration        | The #                     | Student Per    | resentat   | ion Fee                  | collected            | shall he    | expended t                     | o provide support for stud     | ents or re   | nount D    | tives who e  | av be stati  |

Click on **Logoff.** You have successfully completed your class enrollment and a receipt will be sent your email address on file.

| SANTA ROS                                 | a<br>Lege                                                                    |                                                                   |                                                     |                                          |                                                                       |                                                  |                                                   | Exce                                       | llence in Education                                          | n & Servi                                   | ce                   | <ul> <li>HOME</li> </ul>  |
|-------------------------------------------|------------------------------------------------------------------------------|-------------------------------------------------------------------|-----------------------------------------------------|------------------------------------------|-----------------------------------------------------------------------|--------------------------------------------------|---------------------------------------------------|--------------------------------------------|--------------------------------------------------------------|---------------------------------------------|----------------------|---------------------------|
| SRJC-myCu                                 | bby                                                                          | r                                                                 |                                                     |                                          |                                                                       |                                                  |                                                   |                                            | home                                                         | <ul> <li>mycubb</li> <li>Account</li> </ul> | y > stu<br>Content/  | dents > recei             |
| New Student Portal<br>Student Portal Home | Fall 2024 >                                                                  | Add/Drop                                                          | > View (                                            | Cart >                                   | Optional Ser                                                          | vices >                                          | Checkout                                          | > Receij                                   | pt                                                           |                                             |                      | 1                         |
| Add/Drop/Register                         |                                                                              |                                                                   |                                                     |                                          |                                                                       |                                                  |                                                   |                                            | Step 6 of 6                                                  |                                             |                      |                           |
| Purchase Optional Fees                    | Semester                                                                     | Section                                                           | Course T                                            | itle Sta                                 | atus Davs                                                             | Hours                                            |                                                   | Instructo                                  | or Location                                                  |                                             | Units                | Unique II                 |
| Pay Fees                                  | Eall 2024                                                                    | 1047                                                              | EMIC 712                                            | CD Ad                                    | d TTh                                                                 | RidEam                                           | 12:00mm                                           | Lohoudo                                    | EBCE02 Bostables                                             | Receiped                                    | 0.00                 | 12210020                  |
| Check myCertificate progress              | Pail 2024                                                                    | 1047                                                              | EMLS /15                                            | CP AU                                    |                                                                       | 0.45am                                           | -12.00pm                                          | coneyder                                   | K Skcosz Portables,                                          | Roseiariu                                   | 0.00                 | 13219020                  |
| Check myDegree progress                   |                                                                              |                                                                   |                                                     |                                          |                                                                       |                                                  |                                                   |                                            |                                                              |                                             |                      |                           |
| Schedule of Classes                       | Summary of                                                                   | Charges o                                                         | n 11/5/202                                          | 4 at 12:                                 | 11 PM                                                                 |                                                  |                                                   |                                            |                                                              |                                             |                      |                           |
| FAQs and A&R Policies                     | Fee Des                                                                      | cription                                                          | Amount                                              | Paid                                     | Refunded                                                              | Waived                                           | Paid by                                           | Sponsor I                                  | Paid by Financial Aid                                        | Balance                                     | Due                  |                           |
| Contact Us                                | Health Serv                                                                  | rices                                                             | \$26.00                                             |                                          |                                                                       | \$26.00                                          |                                                   |                                            |                                                              | \$                                          | 0.00                 |                           |
| CA Voter Registration                     | Stdnt Repr                                                                   | esentation                                                        | \$2.00                                              |                                          |                                                                       | \$2.00                                           |                                                   |                                            |                                                              | \$                                          | 0.00                 |                           |
| Nake a Report                             |                                                                              | fotal Amo                                                         | unt Paid:                                           | \$28.00                                  |                                                                       |                                                  | ·                                                 |                                            | Total Amount Due:                                            | \$                                          | 0.00                 |                           |
| THE REAL                                  | A registratio<br>Pay My Fee<br>Please click<br>is also impor<br>centers loca | n receipt f<br>s Buy i<br>on the 'Vie<br>tant to ch<br>ted throug | My Books<br>Wy Class So<br>eck the 'Lo<br>hout Sono | View<br>Chedule'<br>cation' o<br>ma Cour | our email add<br>Class Sched<br>button to re<br>of each of yo<br>sty. | dress on f<br>lule Pu<br>eview you<br>our classe | file.<br>Irchase Op<br>r registrat<br>as to be co | otional Servion<br>ion and ensertain of yo | vices<br>sure that you are offic<br>sur class location as Si | ially enroll<br>RJC has mi                  | ed in all<br>any car | classes . I<br>npuses and |